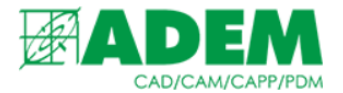

## РЕАЛИЗАЦИЯ СТАНДАРТА ГОСТ Р 54132 (ISO13399) В СПРАВОЧНОЙ СИСТЕМЕ IRIS

08.08.2023

## АННОТАЦИЯ

- В связи с распространением стандарта ISO13399 (на территории РФ -ГОСТ Р 54132) для представления и обмена данными по режущим инструментам в справочной системе iRis реализован функционал, позволяющий описать инструмент в соответствии с терминами данного стандарта.
- 2. В системе iRis к требованиям стандарта приведены инструменты, входящие в прикладную область «Инструмент/оснастка – Вспомогательный инструмент», а также инструмент из прикладной области «Инструмент/оснастка – Сборный режущий инструмент».
- > П Инструмент/оснастка Іscar режущий инструмент III Инструмент/оснастка - Sandvik режущий инструмент 🚺 Инструмент/оснастка - Вспомогательный инструмент 🖬 Втулка 🛤 Оправка 🛤 Патрон Переходник Преобразователь 🛤 Привод Специальный вспомогательный инструмент Удлинитель 📕 Цанга > П Инструмент/оснастка - Общие У ПО Инструмент/оснастка - Приспособления > П Инструмент/оснастка - Прочий инструмент > П Инструмент/оснастка - Режущие пластинки > П Инструмент/оснастка - Режущий инструмент Инструмент/оснастка - Режущий инструмент (Пилюгин) ਓ 🏢 Инструмент/оснастка - Сборный режущий инструмент 💮 Вставка (пластинка) восьмиугольная Вставка (пластинка) квадратная Вставка (пластинка) круглая Вставка (пластинка) параллелограмная Вставка (пластинка) прямоугольная

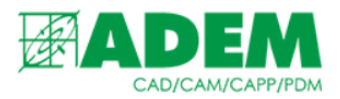

## МЕНЕДЖЕР СВОЙСТВ ИНСТРУМЕНТА

- 1. Основным средством для работы со свойствами инструмента, описанного по ISO13399, является «Менеджер свойств инструмента» (далее менеджер).
- 2. Для того чтобы вызвать менеджер необходимо выбрать любую из прикладных областей: «Инструмент/оснастка Вспомогательный инструмент», «Инструмент/оснастка Сборный режущий инструмент».
- 3. Далее выбираем или создаём новый экземпляр инструмента и нажимаем на нём ЛКМ.
- 4. В правом окне свойств выбираем объект общие данные.

| ~ | Общие                              |                                            |  |  |
|---|------------------------------------|--------------------------------------------|--|--|
|   | Наименование                       | Втулка 6100-0143 Втулка (6100-) переходная |  |  |
|   | Тип                                | Втулка                                     |  |  |
|   | Эскиз                              | 44                                         |  |  |
| ~ | Основные                           |                                            |  |  |
|   | 1. Общие данные                    | 💽 Втулка (6100-) переходная                |  |  |
|   | 2. Обозначение                     | 6100-0143                                  |  |  |
|   | 4. Статья затрат                   |                                            |  |  |
|   | 5. Применяемость                   | Разрешен к применению                      |  |  |
|   | Номенклатурный номер/Штрих-код/Код |                                            |  |  |

- 5. В появившемся окне выбираем имеющиеся или создаём новые общие данные инструмента. Объект «Общие данные» содержит свойства, характерные для некой группы инструмента (например: стандарт, тип инструмента, производитель и т.д.).
- 6. В окне свойств общих данных инструмента появился новый раздел «Настройка отображения свойств». Нажатие на кнопку в поле «Перечень свойств» приведёт к вызову менеджера свойств.

| ~ | Настройка отображения свойств |   |
|---|-------------------------------|---|
|   | Перечень свойств              | ( |

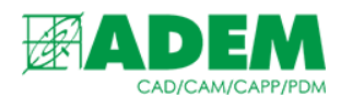

7. Окно менеджера разделено на две половины. В левой части расположен список свойств, зависящих от типа инструмента. Набор свойств для режущих пластин описан в ГОСТ Р 54131 ч.2, для режущего инструмента - ГОСТ Р 54131 ч.3, для вспомогательного инструмента - ГОСТ Р 54131 ч.4

| Свойства инструмента/оснастки                   | 1        | Свойства инструмента/оснастки |       |
|-------------------------------------------------|----------|-------------------------------|-------|
| Диаметр соединения                              |          | Высота тела                   |       |
| Диаметр тела                                    |          | Глубина расточки соединения   |       |
| Диаметр хвостовика инструмента                  |          | Диаметр расточки соединения   |       |
| Длина выступающей части                         |          |                               |       |
| Длина тела (основной части)                     |          |                               |       |
| Зажим адаптера                                  |          |                               |       |
| Зажим резца в адаптере                          |          |                               |       |
| Код материала тела                              | Repare N |                               | Propy |
| Код размера соединения                          | Dipabo-> |                               | верх  |
| Код соединения на стороне обрабатываемой детали | <-Влево  |                               | Вниз  |
| Код соединения на стороне станка                |          |                               |       |
| Код стиля инструмента                           |          |                               |       |
| Макс. диаметр расточки соединения               |          |                               |       |
| Макс. диаметр тела                              |          |                               |       |
| Макс. длина тела                                |          |                               |       |
| Максимальное усилие зажима                      |          |                               |       |
| Максимальное число оборотов в минуту            |          |                               |       |
| Масса элемента                                  |          |                               |       |
| Метод включения                                 |          |                               |       |
| Мин. диаметр расточки соединения                |          |                               |       |

- 8. Пользователь выбирает необходимые свойства, и с помощью кнопки «Вправо» добавляет их в правую часть окна. Чтобы подтвердить выбранные свойства необходимо нажать кнопку «Применить».
- 9. Количество добавленных свойств отобразится в поле «Перечень свойств».

| ~ | Настройка отображения свойств |          |  |
|---|-------------------------------|----------|--|
|   | Перечень свойств              | всего: 3 |  |

10.После завершения работы с общими данными группы инструмента необходимо нажать кнопку «Вернуть».

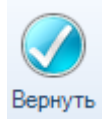

11.В разделе «Дополнительные параметры», появятся свойства, выбранные в менеджере. Необходимо заполнить их значения.

| ~ | Дополнительные параметры       |    |
|---|--------------------------------|----|
|   | 1. Высота тела                 |    |
|   | 2. Глубина расточки соединения | ×4 |
|   | 3. Диаметр расточки соединения | S. |

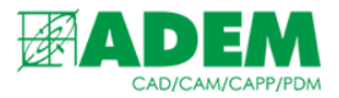

12. Обратите внимание, что часть свойств представляет собой коллекцию комплексных свойств. Рассмотрим их подробнее.

|                                | -         |  |
|--------------------------------|-----------|--|
| 2. Глубина расточки соединения | <b>\$</b> |  |
| 3. Диаметр расточки соединения | <b>\$</b> |  |
|                                |           |  |

- 13. Стандарт ISO13399 определяет некоторые свойства как комплексные т.е. состоящие в свою очередь из нескольких простых свойств. Например, числового значения размера, стороны, от которой этот размер откладывается на чертеже инструмента и индекса размера.
- 14. Нажатие ЛКМ, к примеру, на поле «Глубина расточки соединения» приведёт к открытию окна, в котором можно создать новое комплексное свойство или выбрать из созданных ранее. Создание свойств не отличается от создания других объектов в справочной системе iRis. Для этого необходимо нажать ПКМ на пустом месте окна и выбрать пункт меню «Создать новый объект Значение...»

| T | Фильтрация                    |  |  |
|---|-------------------------------|--|--|
| 9 | Создать новый объект Значение |  |  |
| ₽ | Импорт CTRL+I                 |  |  |

15. У комплексного свойства необходимо заполнить свойства раздела «Основные». В нашем примере это свойства: «Значение» выражающее числовое значение размера глубины расточки соединения, «Сторона» - выпадающий список, позволяющий определить какой стороне инструмента принадлежит размер и «Индекс» - определяет какой это размер по порядку на чертеже.

| ~ | Общие             |                       |  |  |
|---|-------------------|-----------------------|--|--|
|   | Наименование      | 23 (1) Сторона детали |  |  |
|   | Тип               | Значение              |  |  |
|   | Файл слайда       |                       |  |  |
|   | Эскиз             | 42                    |  |  |
| ~ | Основные          |                       |  |  |
|   | 1. Значение       | 23                    |  |  |
|   | 2. Сторона        | Сторона детали        |  |  |
|   | 3. Индекс размера | 1                     |  |  |

16. В примере, приведённом выше, расточка соединения производится со стороны детали на глубину 23мм. Индекс «1» в данном случае обозначает первый и единственный размер расточки соединения на чертеже.

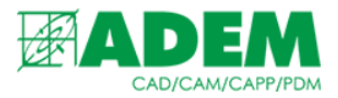

## 17.В стандарте ISO13399 параметр «Глубина расточки соединения» имеет буквенный код "CBDP".

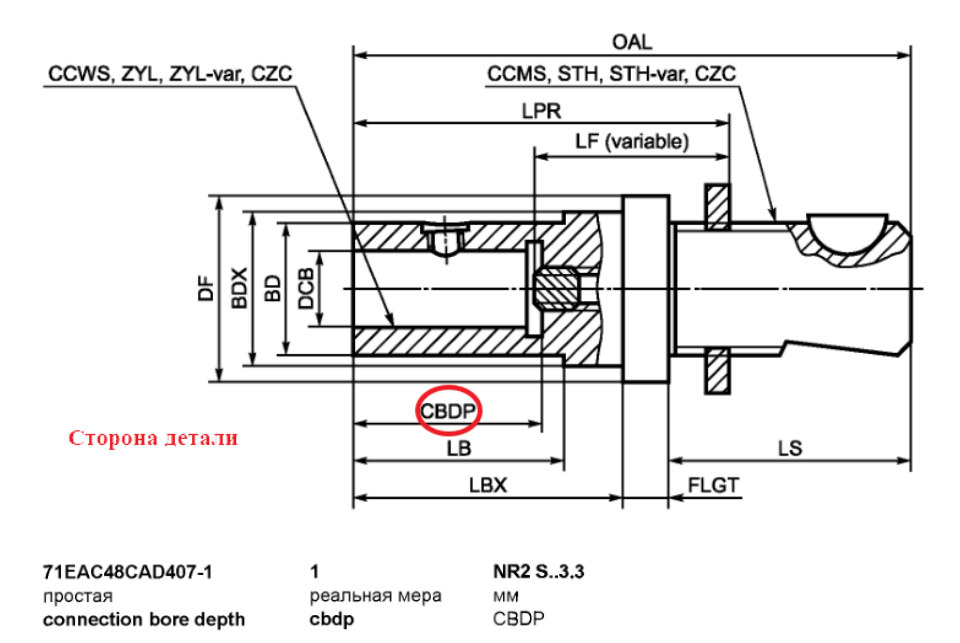

Глубина отверстия в центре резца или адаптивного элемента, используемого для соединени:

71EBDBF130AE6-1 = сторона.

Ссылка на иллюстрацию: Рисунок Е.З.

18.Для описания типа присоединения рекомендуется использовать в первую очередь свойства: «Код соединения на стороне обрабатываемой детали» (CCWS), «Код соединения на стороне станка» (CCMS) и «Код размера соединения» (CZC).

| $\sim$ | Дополнительные параметры                           |           |
|--------|----------------------------------------------------|-----------|
|        | 1. D                                               | 10        |
|        | 1. Код размера соединения                          | <b>\$</b> |
|        | 2. d                                               | 8         |
|        | 2. Код соединения на стороне обрабатываемой детали | <b>N</b>  |
|        | 3. Код соединения на стороне станка                | <b>3</b>  |

- 19. Параметры типа соединения также добавлены для инструмента типа «Патрон» из прикладной области «Инструмент/оснастка приспособления».
- Инструмент/оснастка Приспособления
  - 🚆 Болт / винт
  - 🚆 Гайка
  - 🛱 Делительная головка
  - 🚆 Кулачок
  - 式 Палец
  - 🚆 Патрон